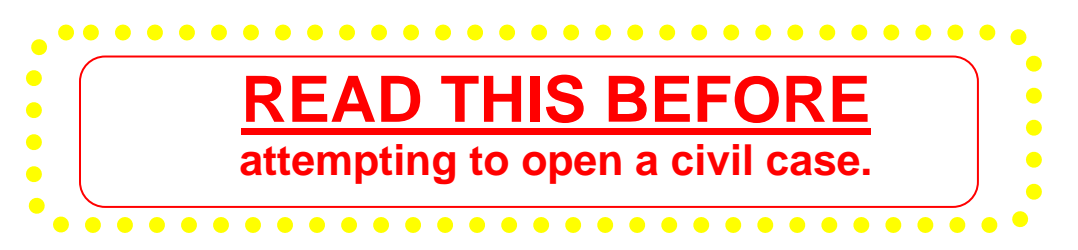

### **Filing Process**

Filing a civil case is a four -part process: 1) open the case, 2) file the complaint, 3) file the civil cover sheet, and 4) file the attorney appearance.

### **Payment of Filing Fees**

- Review the General Order regarding refund of filing fees paid electronically. The full order is available at <a href="https://www.ilnd.uscourts.gov/\_assets/\_documents/\_forms/\_clerksoffice/rules/admin/pdf-orders/\_General\_Order\_16-0020.pdf">https://www.ilnd.uscourts.gov/\_assets/\_documents/\_forms/\_clerksoffice/rules/admin/pdf-orders/\_</a>
   General\_Order\_16-0020.pdf
   The applicable excerpt is provided at the end of this document.
- ✓ Payment for filing fees will be made through Pay.gov, a service used by the District Court to process filing fees. Pay.gov is <u>NOT</u> a department of, or managed by the District Court.
- ✓ Pay.gov accepts Visa<sup>®</sup>, MasterCard<sup>®</sup>, Discover<sup>®</sup>, American Express<sup>®</sup> and Diners Club International<sup>®</sup>. Debit cards are not accepted for payment at this time.

### Miscellaneous

- ✓ Do not test or practice opening a civil case in the CM/ECF Live database. If you want to practice, contact Nicole Fratto at <u>Nicole Fratto@ilnd.uscourts.gov</u> for access to the training database.
- ✓ If you are experiencing a problem, exit the case opening sequence before completing the process click on any of the options on the blue menu bar and call us at 312-582-8727.
- ✓ If you have opened a case incorrectly, **do not open another case.** Call the Help Desk at 312-582-8727 and we will resolve any issues with the first case.
- ✓ The Clerk's Office will assign a judge and designate a magistrate judge once an attorney opens a case and files the initiating documents. The filing attorney will receive an electronic notification of the assignment.
- ✓ <u>Do not</u> e-file a summons when opening a case. Email the summons to intake\_ilnd@ <u>ilnd.uscourts.gov</u> **AFTER** you receive notification of the judge assignment.
- ✓ If you have any questions after reviewing these instructions please call us at 312-582-8727, or you can review a short training video at <u>http://www.ilnd.uscourts.gov/home/CMECF.aspx</u>

- 1. Click **Search** on the menu bar.
- 2. Type **Open** in the box.
- 3. Click the **Search** button.

| •     | Sear <u>c</u> h | Logout   |        |
|-------|-----------------|----------|--------|
| Searc | h Menus an      | d Events |        |
|       | •               |          |        |
| open  | 2               |          | Search |
|       |                 |          |        |

4. Click Attorney Open Civil Case.

| Search results for 'open'<br>I menu item and 2 events found                          |
|--------------------------------------------------------------------------------------|
| Menu Items                                                                           |
| Civil Events $\rightarrow$ Open a Case $\rightarrow$ <u>Attorney Open Civil Case</u> |
| Civil Events → Motions                                                               |
| Reopen Case                                                                          |

- 5. Select the division (office) where you are filing the case. In this example, the case is being filed in Chicago.
- 6. Click Next.

| Open a C   | ivil Case           |              |               |  |
|------------|---------------------|--------------|---------------|--|
| Office     | Chicago 💌           | Case type or | 🖌 Case number |  |
| Date filed | Chicago<br>Rockford | ſ            |               |  |
| Other co   | urt name            |              |               |  |
| Other cour | t number            |              |               |  |
| Next CI    | ear                 |              |               |  |

To view the divisional map, click the link below. http://www.ilnd.uscourts.gov/CLERKS\_OFFICE/GeneralInfo/Districtmap.htm 7. Select the appropriate responses. Your responses should reflect the Civil Cover Sheet.

To select a Cause of action or Nature of suit click the  $\checkmark$  and scroll down to the correct item.

To use the filter option, type the section number in the filter box. For example, if you type 28: you will advance to the 28: section

- 8. Click Next.
- 9. Enter the filing party name. If the party is a business, enter the complete business name in the **Last/Business Name** field.
- 10. Click Search.

| Open a Civil Case     | 1                                                |
|-----------------------|--------------------------------------------------|
| Jurisdiction          | 3 (Federal Question)                             |
| Cause of action       | Filter: 28: Clear filter                         |
| Nature of suit        | 110 (Contract: Insurance) 🔽 Filter: Clear filter |
| Origin                | 1 (Original Proceeding)                          |
| Citizenship plaintiff | ▼                                                |
| Citizenship defendant | ▼                                                |
| Jury demand n (No     | ine) Class action n 💌 Demand (\$000)             |
| Arbitration code      | County Cook                                      |
| Fee status pd (paid)  | Fee date 10/5/2009 Date transfer                 |
| Next Clear            |                                                  |

### Demand amounts should be entered as follows:

| 75,000            | enter 75   |
|-------------------|------------|
| 100,000           | enter 100  |
| 1,000,000 or over | enter 9999 |

| Search for a party   |      |            |       |             |  |
|----------------------|------|------------|-------|-------------|--|
| Last / Business Name | Duck | First Name | Daffy | Middle Name |  |
| Search               |      |            |       |             |  |

Only the <u>first initial</u> of each name should be uppercase, as illustrated in the above example.

### **Party Name Displays**

In this example, the party name exists in the database.

11. Select the party name and then click **Select Party.** 

| Search for a party                              |                  |            |       |             |
|-------------------------------------------------|------------------|------------|-------|-------------|
| Last / Business Name                            | Coyote           | First Name | Wilie | Middle Name |
| Search                                          |                  |            |       |             |
| Search Results<br>Coyote, Wilie<br>Select Party | Create New Party |            |       |             |

- 12. A. Select the party role.
  - B. Add party text as desired.
  - C. Click Add Party.
  - D. Go to step 16.

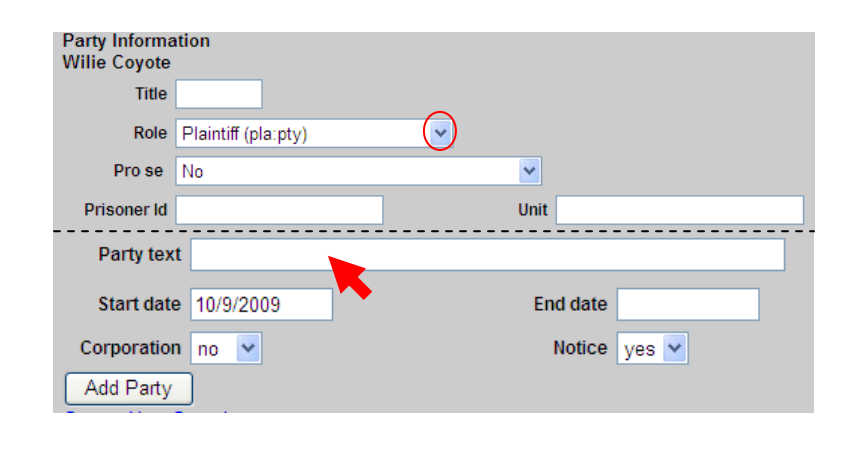

### Party Name Does NOT Display

13. In this example, the party name does <u>not</u> exist in the CM/ECF database. Click **Create New Party**.

| Search for a party   |                  |               |            |             |  |
|----------------------|------------------|---------------|------------|-------------|--|
| Last / Business Name | Cartwright       | First Name    | Ben        | Middle Name |  |
| Search               |                  |               |            |             |  |
| Search Results       | Create New Party | or create a r | iew party. |             |  |

- 14. A. Select the party role.
  - B. Enter any descriptive text if desired. For example, "President of an Illinois Corporation".
  - C. Click Add Party.

| Party Information<br>Ben Cartwright |                |
|-------------------------------------|----------------|
| Title                               |                |
| Role Defer                          | dant (dft:pty) |
| Pro se No                           | ~              |
| Party text                          |                |
| Start date 10/5/2009                | End date       |
| Corporation no 💌                    | Notice yes 💌   |

Do not add any information on the party other than the role, name and party text.

Add New Party Create Case 15. The party name displays on the party tree in the left pane. Collapse All 🕬 Wilie Coyote 🛛 pla 🧷 😣 If this party was added in Alias 🔧 error, click 😣 next to the Corporate Parent or other affiliate 😤 party name. Attorney Ben Cartwright dft.« To add an alias for this Alias 🔧 party click 😤 next to the Corporate Parent or other affiliate 😤 party name. Attorney 16. Once all plaintiffs/defendants \*\*\*NEVER click the browser **Back** button while working on have been entered, click screens that display the participant tree. Doing so will cause all Create Case. progress to be lost! Data is not saved until the user clicks the Create Case button. 17. Click Yes. The case is opened and a Case Opening case number assigned. Case will be created. Proceed? Yes No Open a Civil Case WRITE DOWN the case number Case Number 09-160 has been opened. shown on the screen for future reference. Docket Lead Event? If you have opened a case incorrectly **STOP** and call the Help Desk at 312-582-8727. We will resolve the issues with the case. DO NOT open another case!

### If you are **NOT** filing In forma Pauperis:

- 1. Click **CIVIL** on the menu bar.
- 2. Click Complaints.

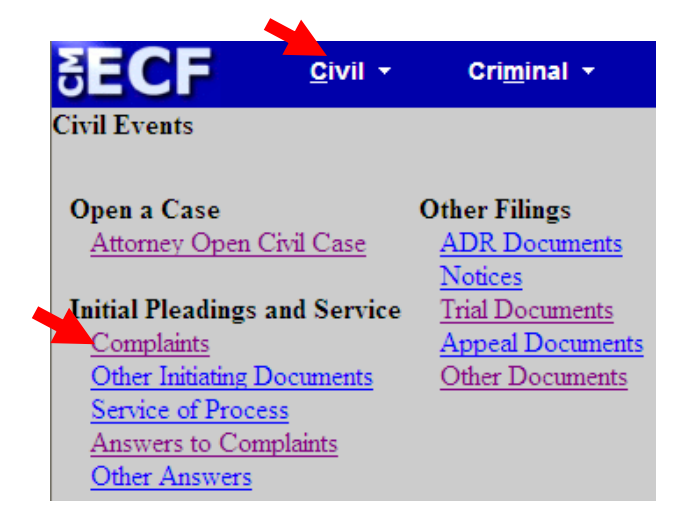

# If you **ARE** filing an In forma Pauperis motion or application:

- 1. Click **CIVIL** on the menu bar.
- 2. Click Other Initiating Documents

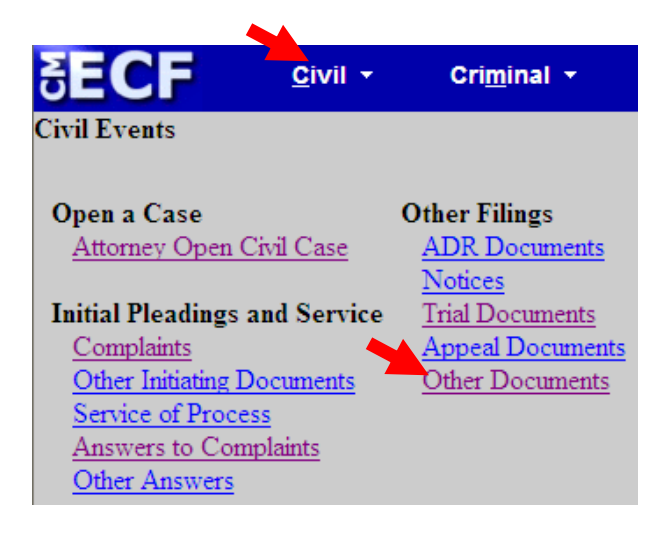

3. Enter the assigned case number if the number that displays is incorrect, then click **Next**.

| Complaints        |       |  |  |  |
|-------------------|-------|--|--|--|
| Civil Case Number |       |  |  |  |
| 1:09-cv-160       |       |  |  |  |
| Next              | Clear |  |  |  |

4. Verify that the case number and title are correct, and click **Next**.

## Complaints

1:09-cv-00160 Coyote v. Cartwright

Next Clear

### If you are **NOT** filing In forma Pauperis:

5. Select Complaint and click Next.

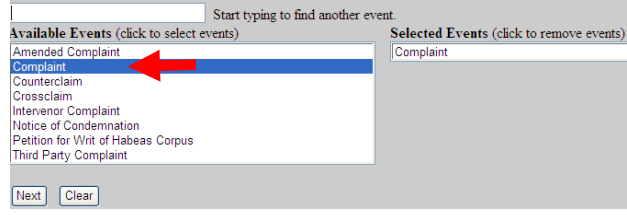

## To deselect an event, click on its name in the Selected Events box.

# If you **ARE** filing an In forma Pauperis motion or application:

5. Select Received Complaint and click Next.

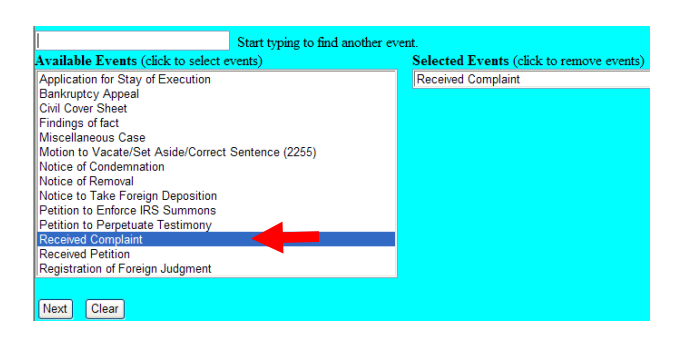

6. Select the filing party and click **Next**.

If you forgot to add a <u>plaintiff</u>, click **New Filer** and follow steps 9-14 in the *Open a Case* section of this guide.

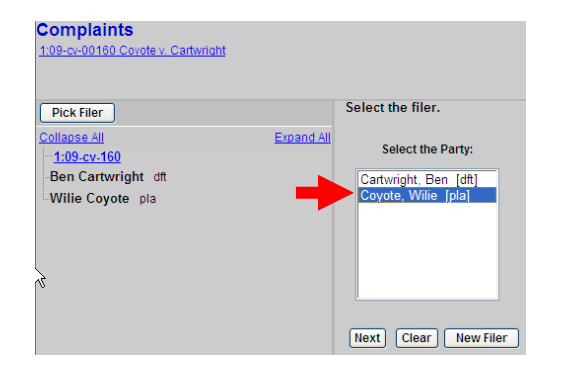

- 7. If this is the first time that you are filing on behalf of party, the Attorney/Party Association screen displays.
  - A. Check the **Lead** box if you are the lead attorney.
  - B. Click Next.

| Complaints                                                                             |
|----------------------------------------------------------------------------------------|
| 1:09-cv-00160 Covote v. Cartwright                                                     |
|                                                                                        |
| The following attorney/party associations do not exist for the above case              |
| (c)                                                                                    |
| (s).                                                                                   |
| N<br>Please sheet the bay on the left of the careon for accoriations which             |
| riease check the box on the feft of the screen for associations which                  |
| snouid de created.                                                                     |
|                                                                                        |
| If the association should <i>not</i> be created, be sure the box is <i>unchecked</i> < |
| $\frown$                                                                               |
| 🗹 Wilie Coyote (pty:pla) represented by Ryan Crowe (aty 🗌 Lead 🗹 Notice                |
| Next Clear                                                                             |
| INEXT Clear                                                                            |
|                                                                                        |

8. Select the party that the filing is against and click **Next.** 

If you need to add a filing party, click New Party and repeat steps 14-17 of Opening a Case.

| 1:09-cv-00160 Covote v. Cartwright                                     |            |                                                                     |                                                                                        |
|------------------------------------------------------------------------|------------|---------------------------------------------------------------------|----------------------------------------------------------------------------------------|
| Pick Party                                                             |            | Please select the party t                                           | hat this filing is <b>against</b>                                                      |
| Collapse All<br>1:09-cv-160<br>Willie Coyote pla<br>Ben Cartwright dft | Expand All | Select the Party: O<br>Coyote, Wilie [pla]<br>Cartwright, Ben [dft] | R Select a Group:<br>O No Group<br>All Defendants<br>O All Plaintiffs<br>O All Parties |
|                                                                        |            | Next Clear New                                                      | Party                                                                                  |

9. Click Browse.

| Complaints<br>1:09-cv-00160 Coyote v. Cartwrig | <u>ght</u> |          |             |
|------------------------------------------------|------------|----------|-------------|
| Select the pdf document and any at             | tachments. |          |             |
| Main Document                                  |            |          |             |
| 1                                              | Browse     |          |             |
| Attachments                                    | Cat        | egory    | Description |
| 1.                                             | Browse     | <b>~</b> |             |
| Next Clear                                     |            |          |             |

- 🖬 🖆 🖛

motion 1.pdf Notice of Appeal.pdf

Denotion 1.pdf Notice of Appeal.pdf Notice of Motion.pdf Notice of Removal.pdf Part 2 amended comp.pdf

mons.pdf

Part 2 amenoeo compuput Refund\_Request\_07cv99999.pdf Removal.pdf Response in Support.pdf

Sample Minute Order Granting Motion.pd

•

•

Open

Cancel

Misc case.pdf

? 🗙

10. Select the PDF version of the complaint that you want to file and click Open.

### To preview the file being uploaded:

- A. Right-click on the file name
- B. Select Open with Acrobat.
- C. View the document.
- D. Close the document.

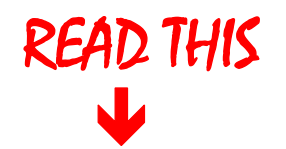

- ONLY the complaint is uploaded at this time. >
- Exhibits in support of the complaint may be included as attachments. >
- File the Civil Cover Sheet separately and the Attorney Appearance separately. >

Choose file

Ò

My Recent B

State Comput

Look in: 🗀 CMECF Practice Files

Answer Part 2.pdf answer.pdf aspearance.pdf case labels-AM.doc

Civil Cover Sheet.pdf Complaint\_Part\_2.pdf

Docketing Statement.pdf

complaint.pdf

All Files (\*.\*)

Complaint\_Part\_ Docketing Stater Exhibit A.pdf Exhibit B.pdf Exhibit C.pdf Foreclosure.pdf

<

File name:

Files of type:

07cv99999\_cook\_v\_mouse\_complaint.pdf

11. To include an attachment (such as an exhibit, or if the complaint is divided into sections) click **Browse** next to the first available blank box and select the file.

| Complaints<br>1:09-cv-00160 Coyote v. Cartwright       |          |             |        |
|--------------------------------------------------------|----------|-------------|--------|
| Select the pdf document and any attach                 | iments.  |             |        |
| Main Document<br>F:\CMECF - Attorney\CMECF Practice Fi | Browse   |             |        |
| Attachments                                            | Category | Description |        |
|                                                        |          |             |        |
| 1.                                                     | Browse   | ·           | Remove |
| 2.                                                     | Browse   | ·<br>·      | Remove |

12. Select the PDF to be attached and click Open.

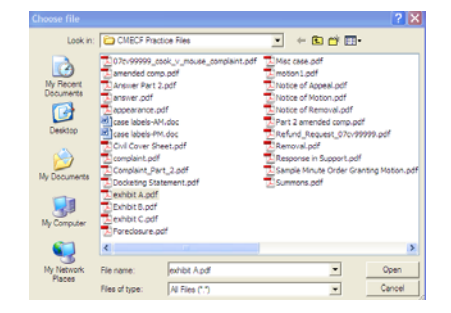

13. Select a category and/or enter a brief description of the attachment.

| 1:09-cv-00160 Coyote v. Cartwright                             |            |                  |        |  |
|----------------------------------------------------------------|------------|------------------|--------|--|
| Select the pdf document and any attachments.                   |            |                  |        |  |
| Main Document<br>F:\CMECF - Attorney\CMECF Practice Fi Browse. |            |                  |        |  |
| Attachments                                                    | Category   | Description      |        |  |
| 1. F:\CMECF - Attorney\CMECF Practice Fi Browse                | Supplement | Complaint Part 2 | Remove |  |
| 2. Browse                                                      |            | ▼                |        |  |
| Next Clear                                                     |            |                  |        |  |

File the Civil Cover Sheet separately and the Attorney Appearance separately – <u>NOT as attachments.</u>

- 14. To add additional attachments click **Browse** next to the first available blank box and select the file.
- 15. Once all files are uploaded click **Next**.

| Complaints                                      |            |                  |        |
|-------------------------------------------------|------------|------------------|--------|
| 1:09-cv-00160 Coyote v. Cartwright              |            |                  |        |
|                                                 |            |                  |        |
| Select the pdf document and any attachments.    |            |                  |        |
|                                                 |            |                  |        |
| Main Document                                   |            |                  |        |
| F:\CMECF - Attorney\CMECF Practice Fi Browse    |            |                  |        |
|                                                 |            |                  |        |
| Attachments                                     | Category   | Description      |        |
|                                                 |            |                  |        |
| 1. F:\CMECF - Attorney\CMECF Practice Fi Browse | Supplement | Complaint Part 2 | Remove |
| · · · · · · · · · · · · · · · · · · ·           |            |                  |        |
| 2 Browse                                        |            | ~                |        |
|                                                 |            |                  |        |
| Next Clear                                      |            |                  |        |
| Intern Oleai                                    |            |                  |        |

16. Type **Jury Demand** if applicable and click **Next**.

In this example, a Jury Demand is included.

| 1:09-cv-00160 Coyote v. Cartwright         I         If this complaint includes a jury demand, type Jury Demand in box : Jury Demand |                           |                  |                   |  |
|----------------------------------------------------------------------------------------------------|---------------------------|------------------|-------------------|--|
| I<br>If this complaint includes a jury demand, type Jury Demand in box : Jury Demand                                                 | oyote v. Cartwright       |                  |                   |  |
| If this complaint includes a jury demand, type Jury Demand in box : Jury Demand                                                      |                           |                  |                   |  |
|                                                                                                    | cludes a jury demand, typ | e Jury Demand in | box : Jury Demand |  |
|                                                                                                    |                           | · · · · ·        |                   |  |
| Next Clear                                                                                                    |                           |                  |                   |  |

### 17. Select N.

A credit card is required to pay the filing fee through pay.gov unless you are filing on an IFP application and your response is **Yes**.

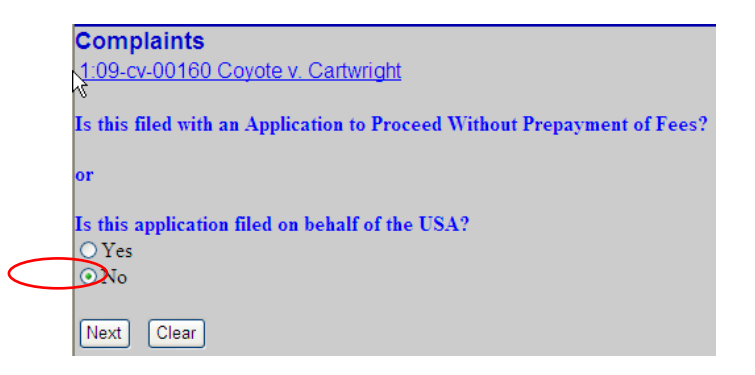

| 18. Click Next. | Complaints<br>1:09-cv-00160 Coyote v. Cartwright |
|-----------------|--------------------------------------------------|
|                 | Fee: \$350<br>Next Clear                         |
|                 |                                                  |

19. Click Next.

Remember! You must return to the court's website to complete the transaction. Complaints 1:09-cv-00160 Covote v. Cartwright

After you pay the filing fee YOU MUST RETURN TO THE COURT'S WEBSITE to complete your transaction.

The transaction is completed when you see the Notification of Electronic Filing.

 Next
 Clear

- 20. Wait for the processing screen to display.
- 21. Follow the prompts and enter your credit card information.

The payment amount displayed reflects the appropriate fee for the type document being filed.

| Online Payment           |                                      |                                                                                    | Return to your originating application                                                                           |
|--------------------------|--------------------------------------|------------------------------------------------------------------------------------|----------------------------------------------------------------------------------------------------|
| Step 1: Enter Paymer     | nt Information                       |                                                                                    | 1                                                                                                    |
| Pay Via Plastic Card (P  | C) (ex: American Exp                 | ress, Diners Club, Discover, Mast                                                  | ercard, VISA)                                                                                                    |
| Required fields are ind  | icated with a red aste               | risk *                                                                             |                                                                                                    |
| Account Holder Name:     | Attorney Test                        | *                                                                                  | Click <b>HERE</b> to exit                                                                                        |
| Payment Amount:          | \$350.00                             |                                                                                    | the second second second second second second second second second second second second second second second se  |
| Billing Address:         | 219 S. Dearborn St                   | *                                                                                  | without paying and                                                                                               |
| Billing Address 2:       |                                      |                                                                                    | and the second second second second second second second second second second second second second second second |
| City:                    |                                      |                                                                                    | correct any mistakes.                                                                                            |
| State / Province:        |                                      | ~                                                                                  |                                                                                                    |
| Zip / Postal Code:       | 60604                                | ]                                                                                  |                                                                                                    |
| Country:                 | United States                        | ✓ *                                                                                |                                                                                                    |
| Card Type:               | ~                                    | • VISA 🌨 🏧 🔍 🗠                                                                     |                                                                                                    |
| Card Number:             |                                      | (Card number value should not contain                                              | spaces or dashes)                                                                                                |
| Security Code:           | * Help finding you                   | r security code                                                                    |                                                                                                    |
| Expiration Date:         | × / × '                              | 1                                                                                  |                                                                                                    |
| Select the "Continue wit | h Plastic Card Payment<br>Continue v | <sup>©</sup> button to continue to the next step<br>with Plastic Card Payment Canc | in the Plastic Card Payment Process.                                                                             |

- 22. To have a receipt emailed to you, enter your email address in both boxes.
- 23. Check the box authorizing the charge. If this box is not checked the filing fee cannot be processed.
- 24. Click Submit Payment.

| Account Holder Attorney Test<br>Name: Attorney Test<br>219 S.<br>Billing Address: Dearborn<br>Billing Address: Dearborn<br>Ccc: Dearborn<br>Billing Address: Dearborn<br>Billing Address: Dearborn | Address Information                                                                                         | Account Information                            | Payment Information                                                   |
|----------------------------------------------------------------------------------------------------|----------------------------------------------------------------------------------------------------|------------------------------------------------|-----------------------------------------------------------------------|
| State / Province:<br>Zip / Postal Code: 60600<br>Country: USA<br>Email Confirmation Receipt<br>To have a confirmation sent to you upon completion of this transaction, provide as the received as and confirmation belo<br>Email Address: paula_rogers@ilnd uscourts.gov<br>Confirm Email Address: paula_rogers@ilnd uscourts.gov<br>Cc: Separate multiple email addresses<br>ccmma<br>Required fields are indicated with a red asterisk *<br>authorization and Disclosure<br>Required fields are indicated with a red asterisk *<br>authorize a charge to my card account for the above amount in accordance with my card issuer agreement.<br>Press the "Submit Payment" Button only once. Pressing the button more than once could result in multiple transation<br>Submit Payment Cancel                                                                                                    | Account Holder<br>Name: Attorney Test<br>219 S.<br>Billing Address: Dearborn<br>Billing Address 2:<br>City: | Card Type: Visa<br>Card Number: **********1111 | Payment Amount: \$1.00<br>Transaction Date 04/17/200<br>and Time: EDT |
| Country: DSA  Final Confirmation Receipt  To have a confirmation sent to you upon completion of this transaction, provide and the set of the set of the s                                                                                                    | State / Province:<br>Zip / Postal Code: 60600                                                               |                                                | Enter email address                                                   |
| Email Confirmation Receipt To have a confirmation sent to you upon completion of this transaction, provide an encode of an analysis of the sentence of an analysis of the sentence of the sentence of the sent                                                                                                    | Country: USA                                                                                                |                                                | for receipt.                                                          |
| To have a confirmation sent to you upon completion of this transaction, provide an the set of the set of the s                                                                                                    | Email Confirmation Receipt                                                                                  |                                                |                                                                       |
| Email Address: paula_rogers@ilnd uscourts.gov<br>Confirm Email Address: paula_rogers@ilnd uscourts.gov<br>CC: Senarate multiple email addresses<br>comma<br>Authorization and Disclosure<br>Required fields are indicated with a red asterisk *<br>authorize a charge to my card account for the above amount in accordance with my card issuer agreement.<br>Press the "Submit Payment" Button only once. Pressing the button more than once could result in multiple transat<br>Submit Payment Cancel                                                                                                    | To have a confirmation sent to you upon                                                                     | completion of this transaction, provide an     | es and confirmation belo                                              |
| Confirm Email Address: paula_rogers@ilnd uscourts.gov<br>CC: Separate multiple email addressee<br>Comma<br>Authorization and Disclosure<br>Required fields are indicated with a red asterisk *<br>authorize a charge to my card account for the above amount in accordance with my card issuer agreement.<br>Press the "Submit Payment" Button only once. Pressing the button more than once could result in multiple transav<br>Submit Payment Cancel<br>Check this box to                                                                                                    | Email Address: pau                                                                                          | la_rogers@ilnd.uscourts.gov                    |                                                                       |
| CC: Separate multiple email addresses<br>comma CC: Comma Comma                                                                                                    | Confirm Email Address: Pau                                                                                  | la rogers@ilnd.uscourts.gov                    |                                                                       |
| Authorization and Disclosure Required fields are indicated with a red asterisk * authorize a charge to my card account for the above amount in accordance with my card issuer agreement. Press the "Submit Payment" Button only once. Pressing the button more than once could result in multiple transat Submit Payment Cancel Check this box to                                                                                                    | CC:                                                                                                    |                                                | Separate multiple email addresses                                     |
| Required fields are indicated with a red asterisk * authorize a charge to my card account for the above amount in accordance with my card issuer agreement.  Press the "Submit Payment" Button only once. Pressing the button more than once could result in multiple transate Submit Payment Cancel Check this box to                                                                                                    | Authorization and Disclosure                                                                                |                                                |                                                                       |
| I authorize a charge to my card account for the above amount in accordance with my card issuer agreement.  Press the "Submit Payment" Button only once. Pressing the button more than once could result in multiple transation Submit Payment Cancel Check this box to                                                                                                    | Required fields are indicated with a                                                                        | red asterisk *                                 |                                                                       |
| Press the "Submit Payment" Button only once. Pressing the button more than once could result in multiple transa<br>Submit Payment Cancel Check this box to                                                                                                    | authorize a charge to my card account                                                                       | for the above amount in accordance with n      | ny card issuer agreement. 🗹 🐂                                         |
| Submit Payment Cancel Check this box to                                                                                                    | Press the "Submit Payment" Button (                                                                         | only once. Pressing the button more than o     | nce could result in multiple transad                                  |
|                                                                                                    |                                                                                                    | Submit Payment Cancel                          | Check this box to                                                     |
| authorizo the char                                                                                                    |                                                                                                    |                                                | authorize the shore                                                   |

25. Wait until your credit card charge has been processed.

#### Your request is being processed. Please wait.

26. Click Yes to return to CM/ECF.

If you do not select yes, you will not return to the Court's website to complete your transaction. Your credit card will be billed, but your complaint will NOT be filed.

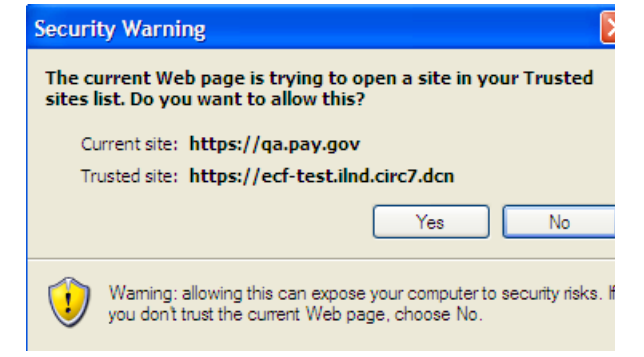

| 27. Add any desired text to the docket<br>entry and click <b>Next</b> .             | Complaints 1.09-cv-00160 Coyote v. Cartwright Docket Text: Modify as Appropriate. COMPLAINT COMPLAINT If you have made a mistake, DO NOT BACK UP, instead call the Help Desk at (312) 582-8727 immediately. |
|-------------------------------------------------------------------------------------|----------------------------------------------------------------------------------------------------|
| 28. Verify that the docket entry is correct and that you uploaded the correct file. | Complaints<br><u>1.09-cv-00160 Coyote v. Cartwright</u><br>Docket Text: Final Text<br>COMPLAINT filed by Buggsy Bunny; Filing fee \$ 350, receipt number 0752-173046.(Crowe, Ryan)                          |
| 29. Click Next.                                                                     | Attention!! Pressing the NEXT button on this screen commits this transaction. You will have no further opportunity to modify this transaction if you continue.                                              |
| Verify that this is the file that                                                   | Source Document Path (for confirmation only):<br>F:CMECF - Attomey/CMECF Practice Files/complaint.pdf pages: 7                                                                                              |

Wait for the Notice of Electronic Filing (NEF) to display. Make sure that you either print a copy of the NEF for reference or write down the case number and document number. You will need these numbers in the event that the clerk's office requests that you resubmit any PDF documents.

Once you have e-filed the complaint you may then e-file the Civil Cover Sheet and e-file the Attorney Appearance separately.

Next Clear

you intended to upload.

Shown below is a sample receipt generated by Pay.gov. To generate a receipt you must enter your email address at the prompt on the Pay.gov screen.

### Complaints 1:09-cv-00160 Coyote v. Cartwright **United States District Court** Northern District of Illinois - CM/ECF TEST, Ver 4.0.2 Notice of Electronic Filing The following transaction was entered by Crowe, Ryan on 10/28/2009 at 11:44 AM CDT and filed on 10/28/2009 Case Name: Coyote v. Cartwright Case Number: 1:09-cv-00160 Buggsy Bunny Filer: Document Number: 2 Docket Text: COMPLAINT filed by Buggsy Bunny; Filing fee \$ 350, receipt number 0752-173046.(Crowe, Ryan) 1:09-cv-00160 Notice has been electronically mailed to: Ryan Crowe anita\_baugard@ilnd.uscourts.gov 1:09-cv-00160 Notice has been delivered by other means to: Wilie Coyote

1. Click **Search** on the main menu.

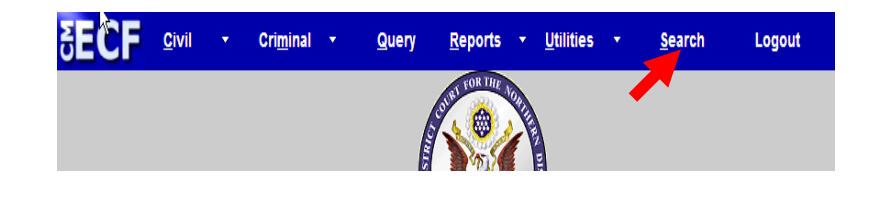

2. Type **civil cover sheet** in the box, and click **Search**.

| Search Menus and Events | X      |
|-------------------------|--------|
| civil cover sheet       | Search |
|                         |        |

The search function works with any type of document or pleading. Simply type in the type of pleading and click **Search**.

- 3. Enter the case number.
  - A. Click Find This Case.
  - B. Click Next.

| Other Initiating D | ocuments       |
|--------------------|----------------|
| Civil Case Number  | _              |
| 09-160             | Find This Case |
| Next Clear         |                |

4. Click Next.

| Other Initiating Docume      | ents   |
|------------------------------|--------|
| 1:09-cv-00160 Coyote v. Cart | wright |
|                              |        |
| Next Clear                   |        |

- 5. Select Civil Cover Sheet.
  6. Click Next.
  Available Events (click to select events)
  Barkruptcy Appeal
  Civil Cover Sheet
  Findings of fact
  Miscellaneous Case
  Motion to Vacate/Stet Aside/Correct Sentence (225)
  Notice of Removal
  Notice to Take Foreign Deposition
  Petition to Enforce IRS Summons
  Petition to Enforce IRS Summons
  Petition to Perptuate Testimony
  Received Petition
  Registration of Foreign Judgment
  Next
- 7. Click **Browse** and select the document you are filing.
- 8. Click Next.

| 1:09-cv-00160 Coyote v. Cartwri              | s<br><u>ght</u> | I           |  |
|----------------------------------------------|-----------------|-------------|--|
| Select the pdf document and any attachments. |                 |             |  |
| Aain Document                                |                 |             |  |
| CMECF - Attorney\on_line_docs\civi           | I c Browse      |             |  |
| Attachments                                  | Category        | Description |  |
|                                              |                 |             |  |
|                                              | Desuga          | 3.0         |  |
|                                              | Drowse          |             |  |

9. Click Next.

10. Verify that the information is correct and click **Next**.

| Other Initiating Documents             |                                                                                     |
|----------------------------------------|-------------------------------------------------------------------------------------|
| 1:09-cv-00160 Coyote v. Cartwrigh      | t                                                                                   |
| Dockot Toxt: Final Toxt                |                                                                                     |
| CIVIL Cover Sheet (Rogers Pa           | ula)                                                                                |
|                                        |                                                                                     |
| Attention!! Pressing the NEXT butto    | on on this screen commits this transaction. You will have no further opportunity to |
| modify this transaction if you continu | ie.                                                                                 |
|                                        |                                                                                     |
| Source Document Path (for confirm      | ation only):                                                                        |
| F:\CMECF - Attorney\on_line_docs\civ   | il cover sheet.pdf pages: 11                                                        |
|                                        |                                                                                     |
|                                        |                                                                                     |

| Other Initiating Documents                                                                                  |  |  |
|----------------------------------------------------------------------------------------------------|--|--|
| 1:09-cv-00160 Coyote v. Cartwright                                                                          |  |  |
| United States District Court                                                                                |  |  |
| Northern District of Illinois - CM/ECF TEST, Ver 4.0.3                                                      |  |  |
| Notice of Electronic Filing                                                                                 |  |  |
| The following transaction was entered by Rogers, Paula on 12/29/2009 at 1:32 PM CST and filed on 12/29/2009 |  |  |
| Case Name: Coyote v. Cartwright                                                                             |  |  |
| Case Number: <u>1:09-cv-00160</u>                                                                           |  |  |
| Filer:                                                                                                    |  |  |
| Document Number: <u>6</u>                                                                                   |  |  |
| Docket Text:<br>CIVIL Cover Sheet (Rogers, Paula)                                                           |  |  |
| 1:09-cv-00160 Notice has been electronically mailed to:                                                     |  |  |
| Ryan Crowe anita_baugard@ilnd.uscourts.gov                                                                  |  |  |
| 1:09-cv-00160 Notice has been delivered by other means to:                                                  |  |  |
| The following document(s) are associated with this transaction:                                             |  |  |

Shown above is a partial sample of the electronic notice of electronic filing. This notice provides a direct link to the document being filed. For ECF users this constitutes service. This notice is emailed to all parties who are electronic filers.

Judicial Conference of the United States policy permits attorneys of record and parties in a case (including pro se litigants) to receive on free electronic copy of all documents filed electronically. PACER access fees apply to all other users. The "free look" does not apply when viewing documents in cases for which you are not a participant.

Each attorney of record in a case (including pro se litigants) will receive an email message containing a hyperlink to a document that has been filed. If you login to CM/ECF or PACER without using the email link there will be a charge. One free copy is available to each attorney of record. PACER fees will apply to secondary email addresses. The hyperlink to access the document will expire after the earlier of these two events: the first use or 15 days. If you login to CM/ECF or PACER without using the email link there will be a charge.

### To avoid PACER charges:

- > Download a copy of the notice to your own computer the first time that you view the document.
- > Print out a hard copy the first time that you view the document.

### **Important Points to Keep in Mind**

- ✓ ECF requires that each attorney file his or her own appearance. ECF will only accept one appearance per entry.
- ✓ An attorney who has logged in as an e-filer **may not** file the appearance of another attorney. For example, attorney Scott Glenn may file an appearance for himself, but not for attorney Julia Roberts.

| 1.       | Click <b>Search</b> on the main menu.                       | EECF <u>Qivil</u> • Cri <u>m</u> inal • Query <u>Reports • Utilities • Search</u> Logout                                       |
|----------|-------------------------------------------------------------|----------------------------------------------------------------------------------------------------|
| 2.<br>3. | Type <b>Appearance</b> in the box.<br>Click <b>Search</b> . | Search Menus and Events          Appearance       Search                                                                       |
|          |                                                             | The search function works with any type of document or pleading. Simply type in the type of pleading and click <b>Search</b> . |

4. Click Attorney Appearance.

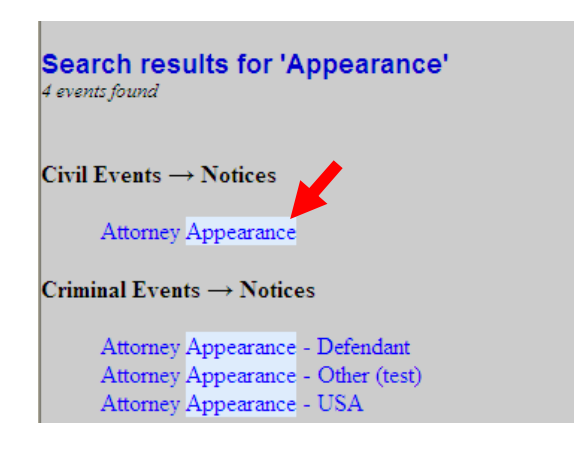

The system displays all available events for the document or pleading.

5. Enter the case number, then click Find This Case.
6. Click Next.
7. Click Next.

Notices

1:09-cv-00160 Coyote v. Cartwright

Next

Clear

- 8. Click **Browse** and select the document being filed.
- 9. Click Next.

| Notices                                        |          |             |  |
|------------------------------------------------|----------|-------------|--|
| 1:09-cv-00160 Coyote v. Cartwright             |          |             |  |
| Select the pdf document and any attachments.   |          |             |  |
| Main Document                                  |          |             |  |
| F:\CMECF - Attorney\on_line_docs\Attorn Browse |          |             |  |
| Attachments                                    | Category | Description |  |
| 1. Br                                          | rowse    | ▼           |  |
|                                                |          |             |  |

10. Select the filing party and click **Next**.

| Pick Filer                                                                                    |            | Select the filer.                                                                           |                                                                                |
|-----------------------------------------------------------------------------------------------|------------|---------------------------------------------------------------------------------------------|--------------------------------------------------------------------------------|
| Collapse All<br>1:09-cv-160<br>e Buggsy Bunny pla<br>Ben Cartwright dft<br>e Wilie Coyote pla | Expand All | Select the Party: OR<br>Bunny, Buggsy [pla]<br>Cartwright, Ben [dft]<br>Coyote, Wilie [pla] | Select a Group:<br>No Group<br>All Defendants<br>All Plaintiffs<br>All Parties |
|                                                                                               |            | Next Clear New File                                                                         | r                                                                              |

(Rogers, Paula)

### 11. Click Next.

Notices 1:09-cv-00160 Coyote v. Cartwright

#### Docket Text: Modify as Appropriate.

ATTORNEY Appearance for Plaintiff Buggsy Bunny by Paula Rogers

Next Clear

12. Verify that the information is correct and click **Next.** 

Notices 1:09-cv-00160 Coyote v. Cartwright

Docket Text: Final Text

ATTORNEY Appearance for Plaintiff Buggsy Bunny by Paula Rogers (Rogers, Paula)

Attention!! Pressing the NEXT button on this screen commits this transaction. You will have no further opportunity to modify this transaction if you continue.

Source Document Path (for confirmation only): F:\CMECF - Attorney\on\_line\_docs\Attorney Appearance.pdf pages: 11

Next Clear

| Notices                                                                                                    |   |  |  |
|----------------------------------------------------------------------------------------------------|---|--|--|
| 1:09-cv-00160 Coyote v. Cartwright                                                                                                    |   |  |  |
| United States District Court                                                                                                    |   |  |  |
| Northern District of Illinois - CM/ECF TEST, Ver 4.0.3                                                                                                    | I |  |  |
| Notice of Electronic Filing                                                                                                    |   |  |  |
| The following transaction was entered by Rogers, Paula on 12/29/2009 at 1:51 PM CST and filed on 12/29/2009<br>Case Name: Coyote v. Cartwright<br>Case Number: 1:09-cv-00160<br>Filer: Buggsy Bunny<br>Document Number: 7<br>Docket Text: |   |  |  |
| ATTORNEY Appearance for Plaintiff Buggsy Bunny by Paula Rogers (Rogers, Paula)                                                                                                    |   |  |  |
| 1:09-cv-00160 Notice has been electronically mailed to:                                                                                                    |   |  |  |
| Paula Rogers paula@yahoo.com, lawyer1234@yahoo.com                                                                                                    |   |  |  |
| Ryan Crowe anita_baugard@ilnd.uscourts.gov                                                                                                    |   |  |  |
| 1:09-cv-00160 Notice has been delivered by other means to:                                                                                                    |   |  |  |

Shown above is a partial sample of the electronic notice of electronic filing. This notice provides a direct link to the document being filed. For ECF users this constitutes service. This notice is emailed to all parties who are electronic filers.

Judicial Conference of the United States policy permits attorneys of record and parties in a case (including pro se litigants) to receive on free electronic copy of all documents filed electronically. PACER access fees apply to all other users. The "free look" does not apply when viewing documents in cases for which you are not a participant.

Each attorney of record in a case (including pro se litigants) will receive an email message containing a hyperlink to a document that has been filed. If you login to CM/ECF or PACER without using the email link there will be a charge. One free copy is available to each attorney of record. PACER fees will apply to secondary email addresses. The hyperlink to access the document will expire after the earlier of these two events: the first use or 15 days. If you login to CM/ECF or PACER without using the email link there will be a charge.

### To avoid PACER charges:

- > Download a copy of the notice to your own computer the first time that you view the document.
- > Print out a hard copy the first time that you view the document.